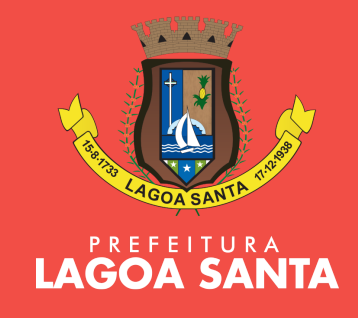

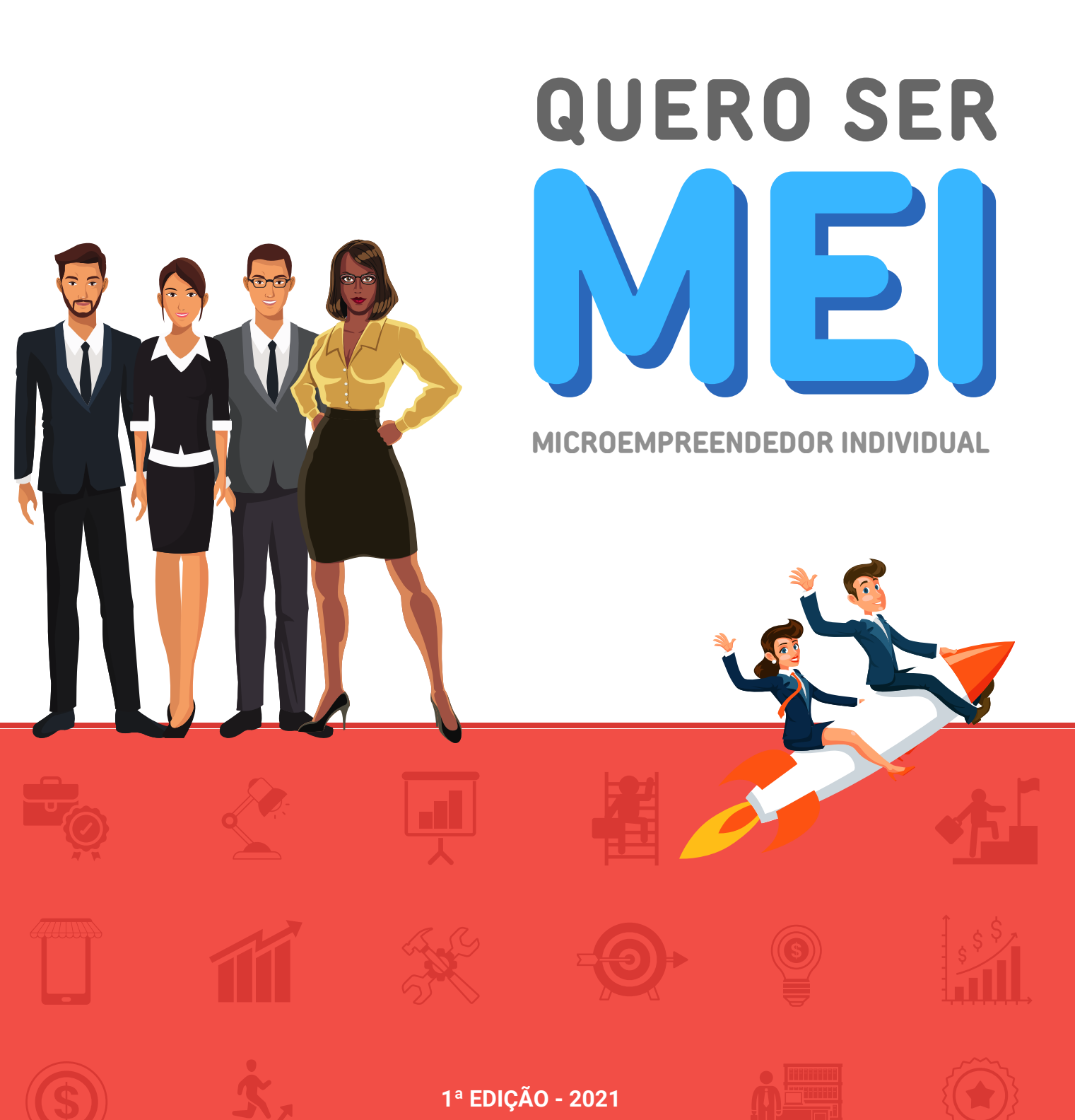

AUTORA: ANNA CAROLINA BRITTO

#### ÍNDICE

### 2 APRESENTAÇÃO

#### 3 MICROEMPREENDEDOR INDIVIDUAL

Definição e requisitos

#### 4 VANTAGENS As vantagens de se tornar MEI

#### 5 DEVERES E OBRIGAÇÕES

### 12 ÓRGÃOS FISCALIZADORES

Conheça os órgãos competentes para te fiscalizar e realizar a liberação da sua atividade

### 13 ALTERAÇÕES

Como realizar as alterações no certificado de Microempreendedor e no Alvará de funcionamento

#### 6 DIREITO E OPORTUNIDADES

#### 7 COMO ME FORMALIZAR?

Dicas de acesso ao portal do empreendedor e passo a passo para adquirir o Certificado de Microempreendedor Individual

#### 10 ALVARÁ DE FUNCIONAMENTO

Passo a passo para abertura de solicitação do alvará de funcionamento junto à Prefeitura Municipal

### 15 BAIXA DA EMPRESA

Como realizar a baixa da empresa na Receita Fedeeal e na Prefeitura Municipal

### **17** CENTRAL DE AJUDA

Conheça nossa central de atendimento e ajuda ao empreendedor.

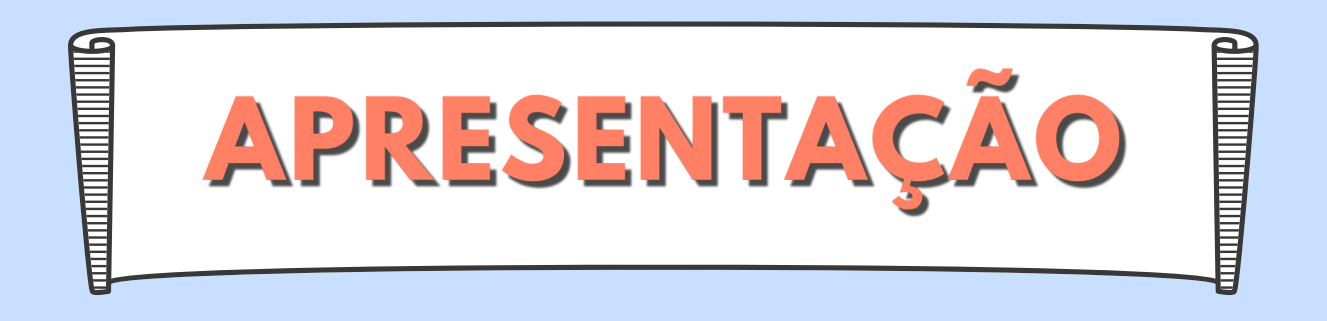

Esta cartilha tem como objetivo orientar você que é ou deseja se tornar **Microempreendedor Individual (MEI)**.

A Lei Complementar nº 128/2008 permitiu condições especiais para que trabalhadores informais possam se formalizar e, uma vez amparados por Lei, possam gozar de benefícios da previdência social e exercer suas atividades com total liberdade e oportunidades de crescimentos.

Microempreendedor individual pode regularizar seu empreendimento de forma simples e gratuita, conseguindo, assim, a constituição da sua personalidade jurídica. Para ser MEI, a pessoa deve trabalhar por conta própria e faturar até R\$81.000,00 por ano e não pode ter sócio, nem pode ter a participação em outra empresa como sócio ou titular. Não pode possuir filiais e só pode ter, no máximo, um empregado.

As informações contidas nesta cartilha foram baseadas na legislação vigente à época de sua publicação.

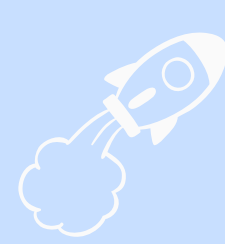

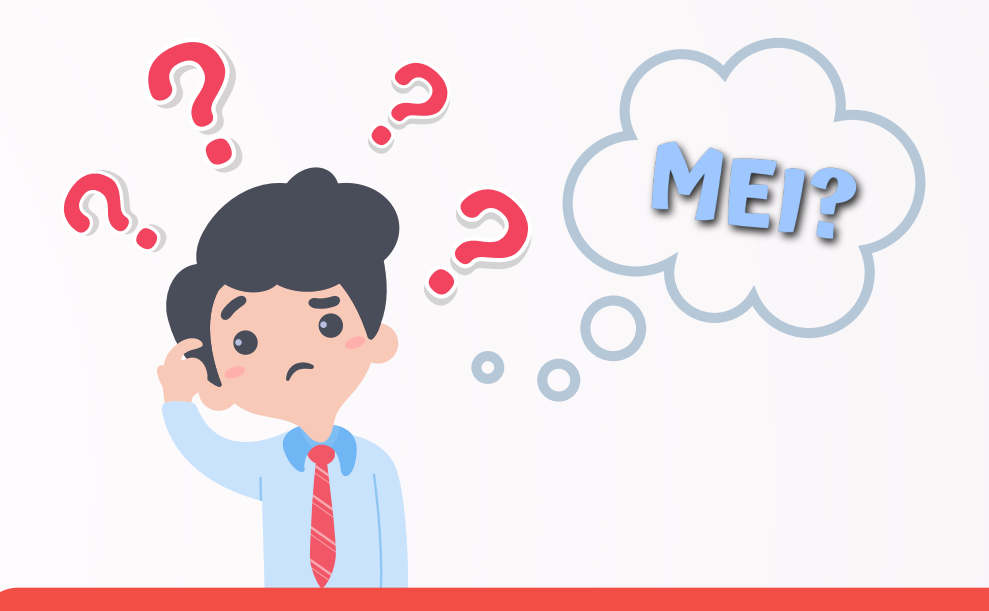

## **MICROEMPREENDEDOR INDIVIDUAL**

Pessoa jurídica criada pela Lei Complementar 128 de 19/12/2008 Permite ao profissional que trabalha por conta própria obter a formalização do seu negócio com baixo custo e menor burocracia. Para se enquadrar como Microempreendedor Individual é necessário atender aos pré-requisitos abaixo:

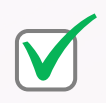

Faturamento bruto anual de até R\$ 81.000,00 (12 meses) ou porporcional a data de abertura;

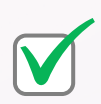

Não participar de outra empresa, como sócio ou titular;

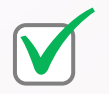

Estar enquadrado nas atividades permitidas pela LC 128/08;

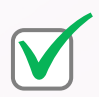

Ter no máximo 01 (um) empregado;

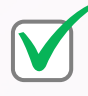

Não possuir filial.

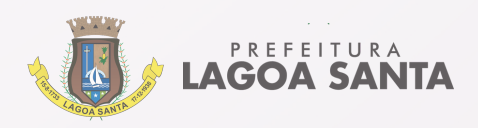

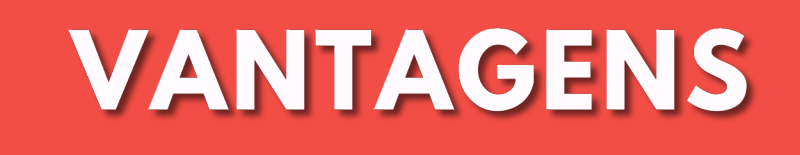

### de se tornar um MEI

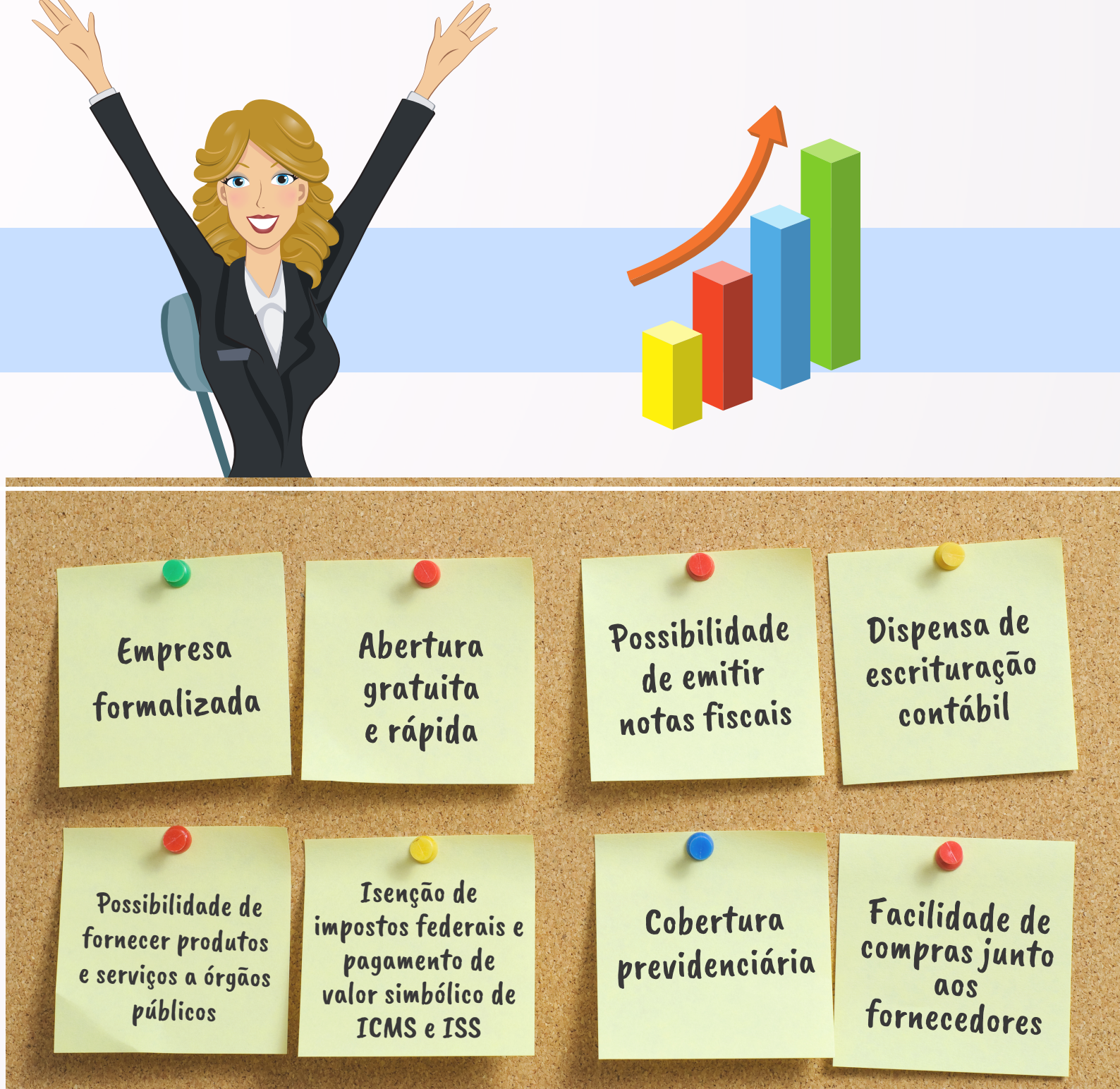

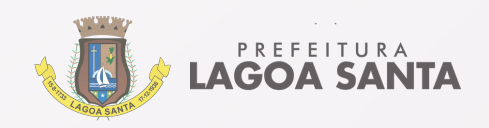

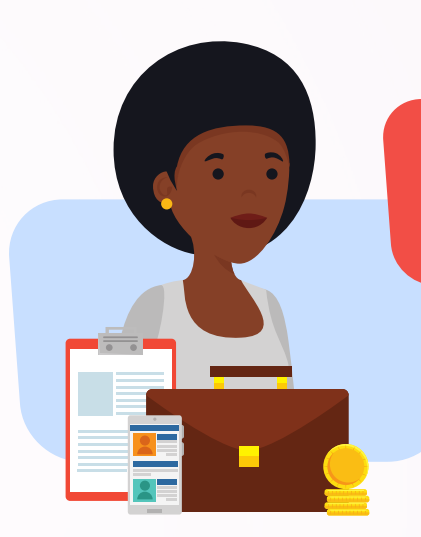

# **DEVERES & OBRIGAÇÕES**

É obrigação principal do MEI o pagamento da contribuição única (INSS + impostos) até o dia 20 de cada mês

O Microempreendedor Individual é enquadrado no Simples Nacional e fica isento dos tributos federais (Imposto de Renda, PIS, Cofins, IPI e CSLL), pagando um

valor fixo mensal, reajustado em fevereiro de 2020, como descrito abaixo:

| MEIs                             | (5% INSS)<br>R\$ 1.100,00 | ICMS/ISS<br>R\$ | TOTAL<br>R\$ |
|----------------------------------|---------------------------|-----------------|--------------|
| Comércio e Indústria - ICMS      | R\$ 55,00                 | R\$ 1,00        | R\$ 56,00    |
| Serviços - ISS                   | R\$ 55,00                 | R\$ 5,00        | R\$ 60,00    |
| Comércio e Serviços - ICMS e ISS | R\$ 55,00                 | R\$ 6,00        | R\$ 61,00    |

O valor do Salário Mínimo é de R\$ 1.100,00 (mil e cem reais), por mês.

Os valores poderão aumentar em função do salário mínimo, cujo reajuste é anual.

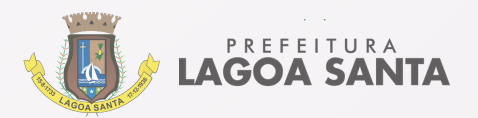

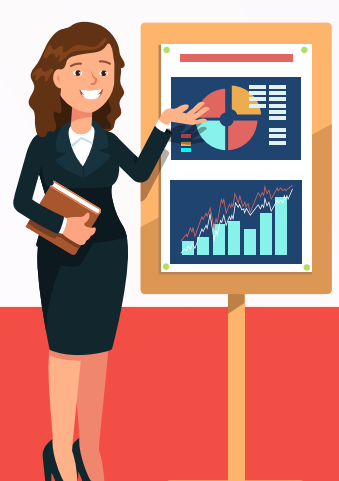

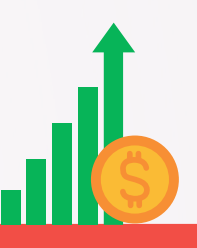

## **DIREITOS & OPORTUNIDADES**

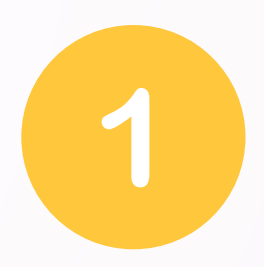

Possibilidade de acesso a meios de pagamentos digitais (boleto bancário, máquina de cartão de crédito e débito)

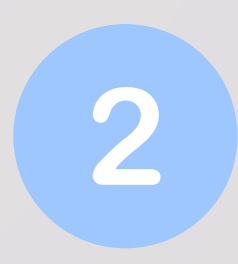

Participação em compras governamentais;

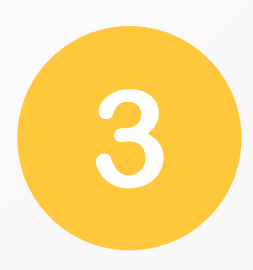

Emissão de notas fiscais;

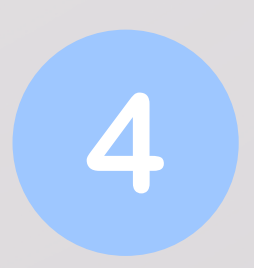

Benefícios previdenciários: aposentadoria por idade, salário maternidade, auxílio-doença, aposentadoria por invalidez, pensão por morte e auxílio-reclusão para seus familiares.

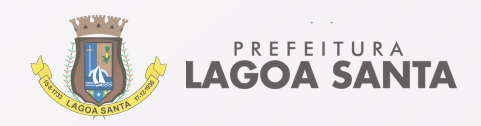

## COMO ME FORMALIZAR?

A formalização do Microempreendedor Individual pode ser realizada em qualquer epoca do ano e é feito de forma GRATUITA

O primeiro passo a ser realizado é a consulta de viabilidade junto à Prefeitura.

DOCUMENTAÇÃO NECESSÁRIA: Registro Geral (RG); Cadastro de Pessoa Física (CPF); Titulo de Eleitor; Endereço Comercial e/ou Residencial

1º PASSO: ACESSE O SITE: http://portalservicos.jucemg.mg.gov.br/Portal/

2º PASSO: CLIQUE PARA LOGAR OU SE CADASTRAR

#### 3° PASSO: CLIQUE EM VIABILIDADE

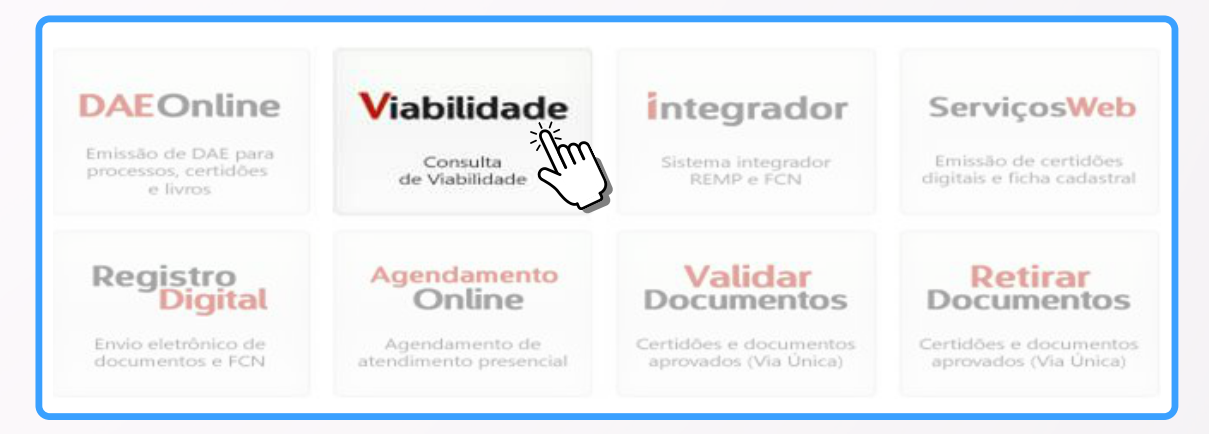

#### 4º PASSO: CLIQUE EM NOVA VIABILIDADE

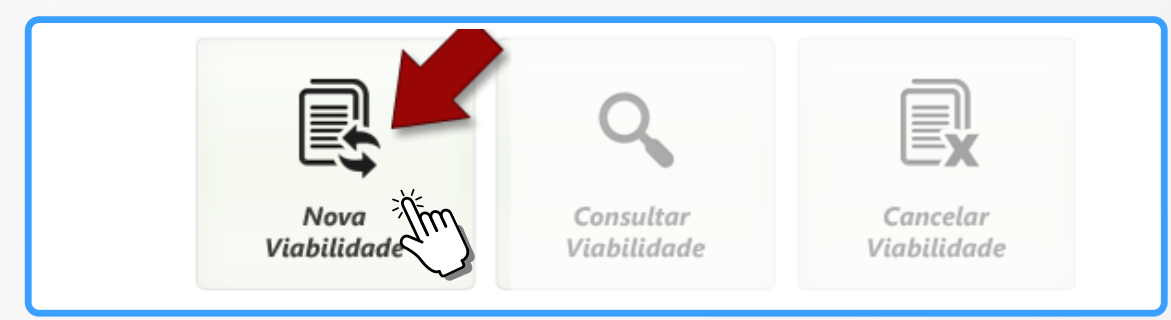

O ENDEREÇO PREENCHIDO NA CONSULTA DE VIABILIDADE DEVERÁ SER O DE FUNCIONAMENTO DA EMPRESA.

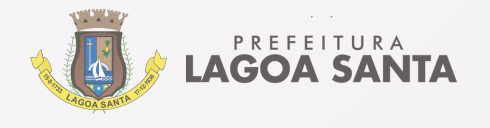

# **COMO ME FORMALIZAR?**

Após finalização da consulta de viabilidade e recebendo parecer favorável quanto a localização e razão social, o interessado deverá:

#### 1º PASSO: ACESSAR O SITE:

https://www.gov.br/empresas-e-negocios/pt-br/empreendedor

2º PASSO: Clique na imagem QUERO SER MEI

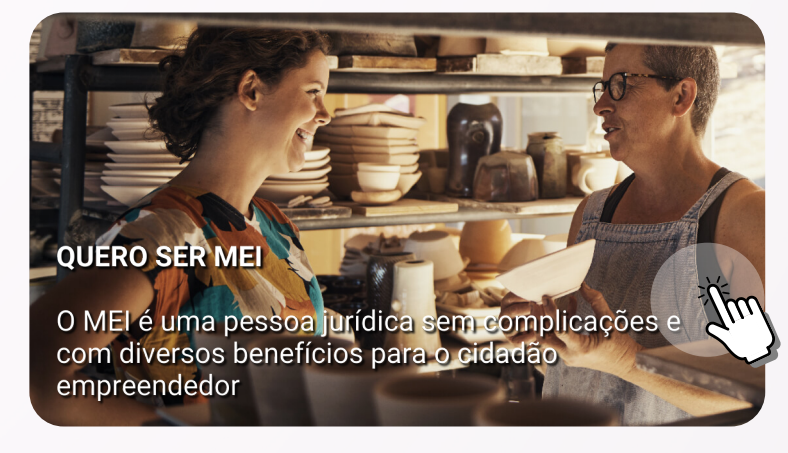

#### 3º PASSO: Clique em FORMALIZE-SE

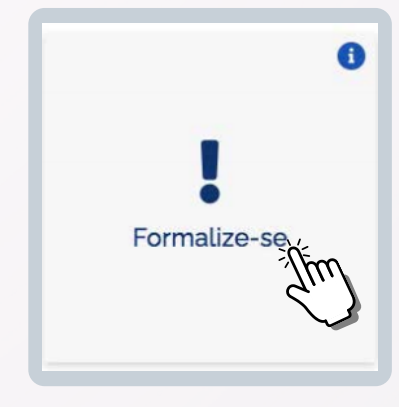

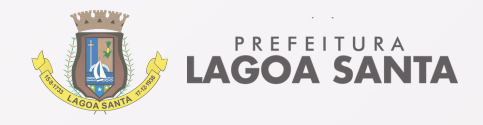

# PASSO A PASSO

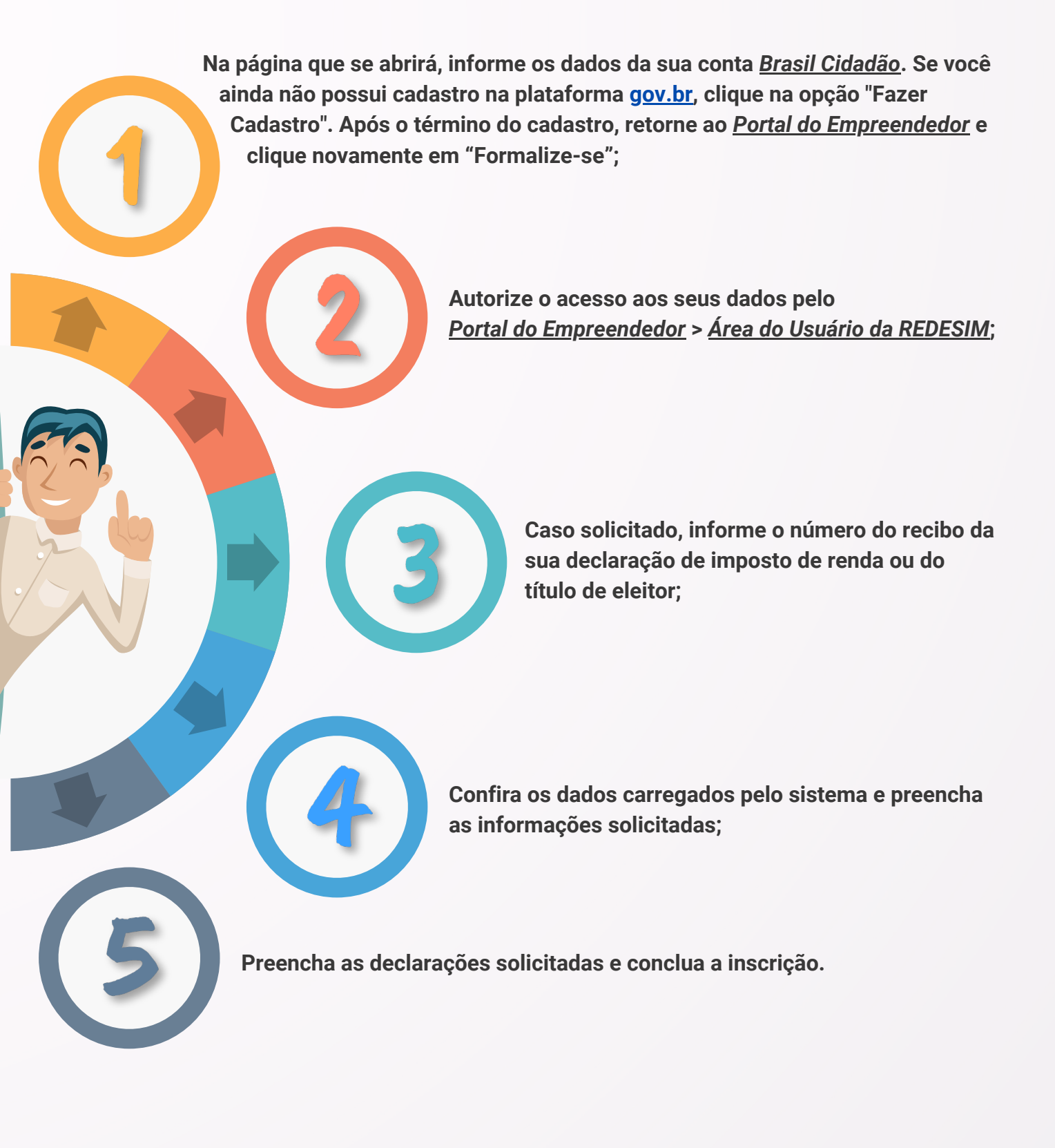

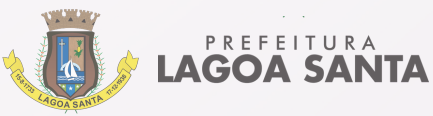

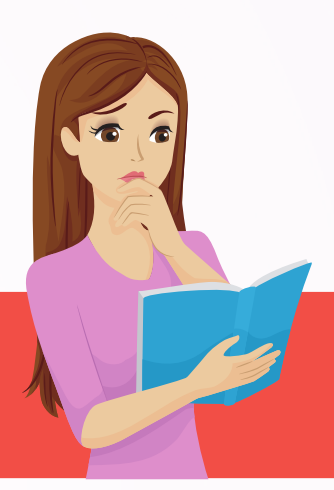

### E O QUE FAZER COM O CERTIFICADO DE MEI?

Após finalização e emissão do certificado de Microempreendedor Individual (MEI), o contribuinte deverá abrir o processo para liberação do Alvará de Funcionamento. Segue passo a passo:

1º PASSO: ACESSAR O SITE:

https://lagoasanta.mg.gov.br

2º PASSO: Clique em "CIDADAO" e "PORTAL DO CIDADÃO"

| Prefeitura 👻 | Cidadão 🗸                                         | Servidor 🗸 | Empre |
|--------------|---------------------------------------------------|------------|-------|
|              | Portal do Cidadão - Ém<br>Servicos da Arrecadação |            |       |
|              |                                                   |            |       |

**3º PASSO:** Na pagina que se abrir, clique em **"ENTRAR"** e realize seu cadastro ou, caso já tenha, faça seu acesso. Em seguida clique em **"SERVIÇO"** 

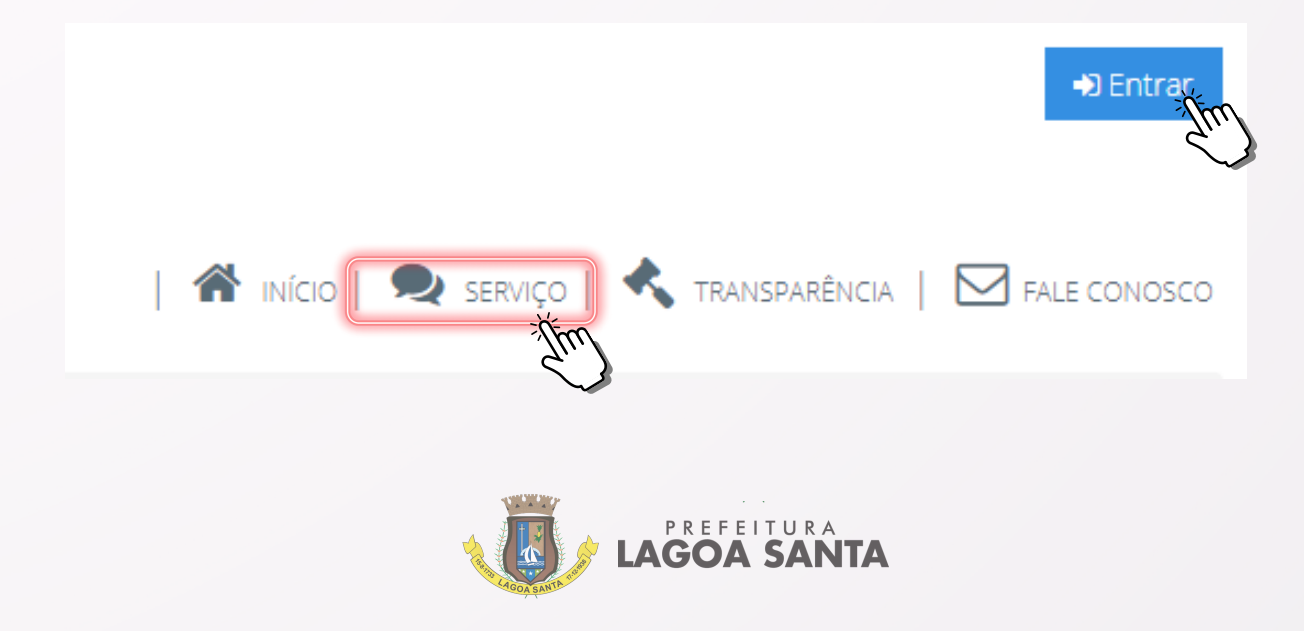

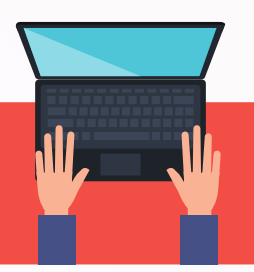

### PASSO A PASSO ALVARÁ DE FUNCIONAMENTO

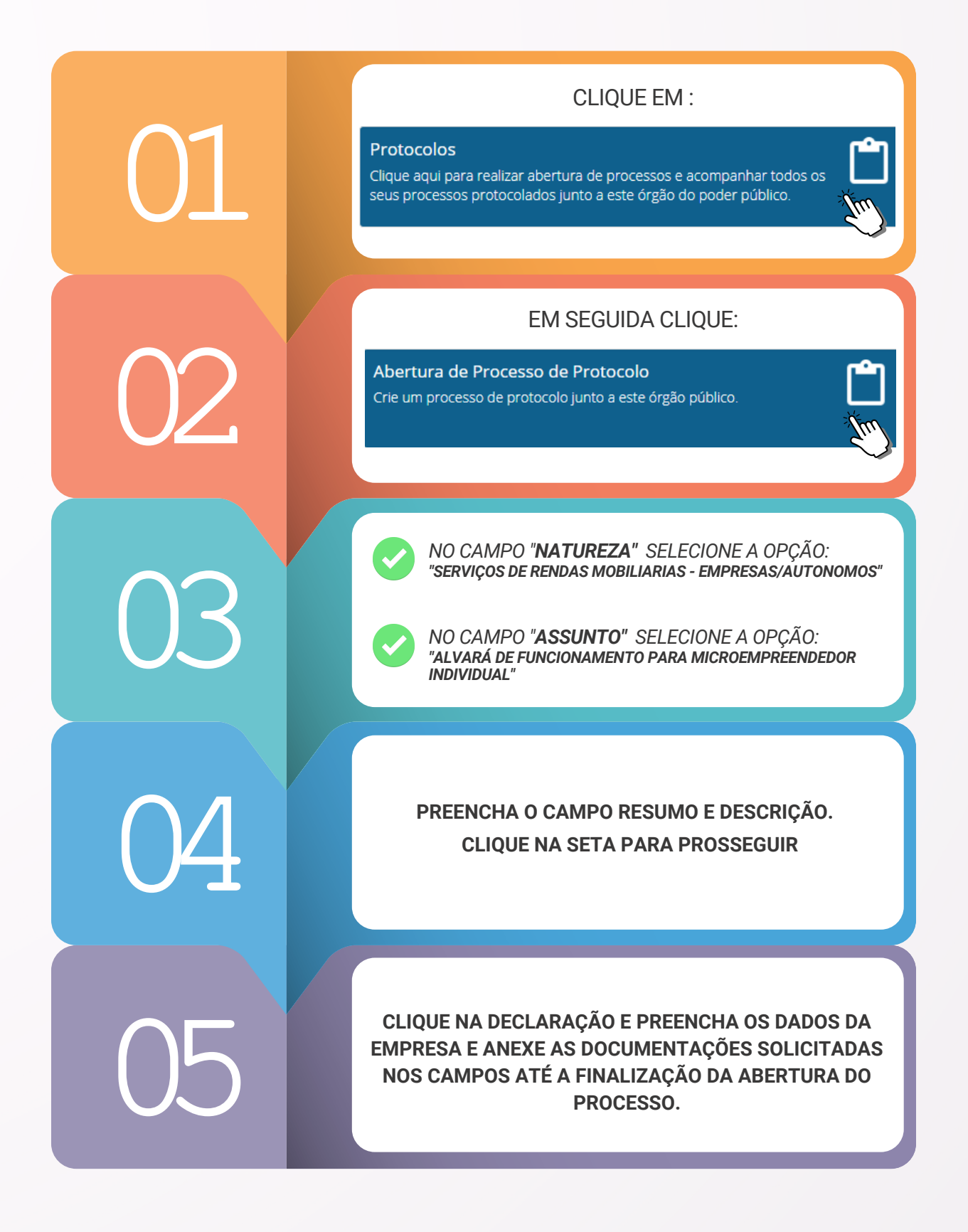

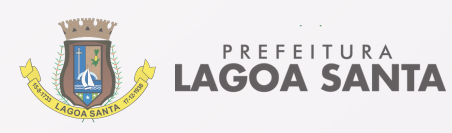

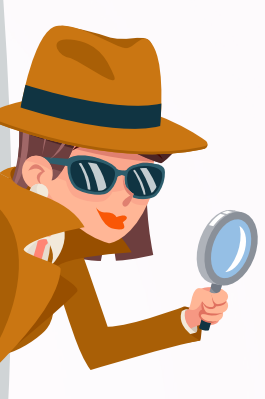

## ORGÃOS FISCALIZADORES E SEUS IMPACTOS NA FORMALIZAÇÃO

| INSTÂNCIA | ORGÃO                                                       | O QUE FAZER                                                                                                    |  |
|-----------|-------------------------------------------------------------|----------------------------------------------------------------------------------------------------|--|
| ESTADUAL  | Secretaria de Estado da<br>Economia                         | Inscrição Estadual (no caso de<br>comércio e indústria)                                                                                           |  |
|           | CREA<br>(Conselho Regional<br>de Engenharia e<br>Agronomia) | Verificar obrigatoriedade do registro<br>de Pessoa Jurídica que atua nas<br>atividades da Engenharia,<br>Agronomia, Geologia, Meteorologia        |  |
| MUNICIPAL | SETOR DE RENDAS<br>MOBILIÁRIAS                              | Inscrição Municipal<br>Autorização para emissão<br>de nota fiscal                                                                                 |  |
|           | VIGILÂNCIA SANITÁRIA                                        | Verificar exigências sanitárias<br>para negócios como bares,<br>restaurantes,lanchonete, saúde,<br>cosméticos, salão de beleza, pet<br>shop e etc |  |
|           | MEIO AMBIENTE                                               | Verificar exigências ambientais<br>para atividades potencialmente<br>fontes de poluição (sonora,<br>resíduos etc) ou danosa ao meio<br>ambiente   |  |

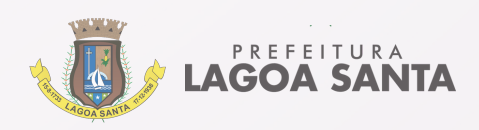

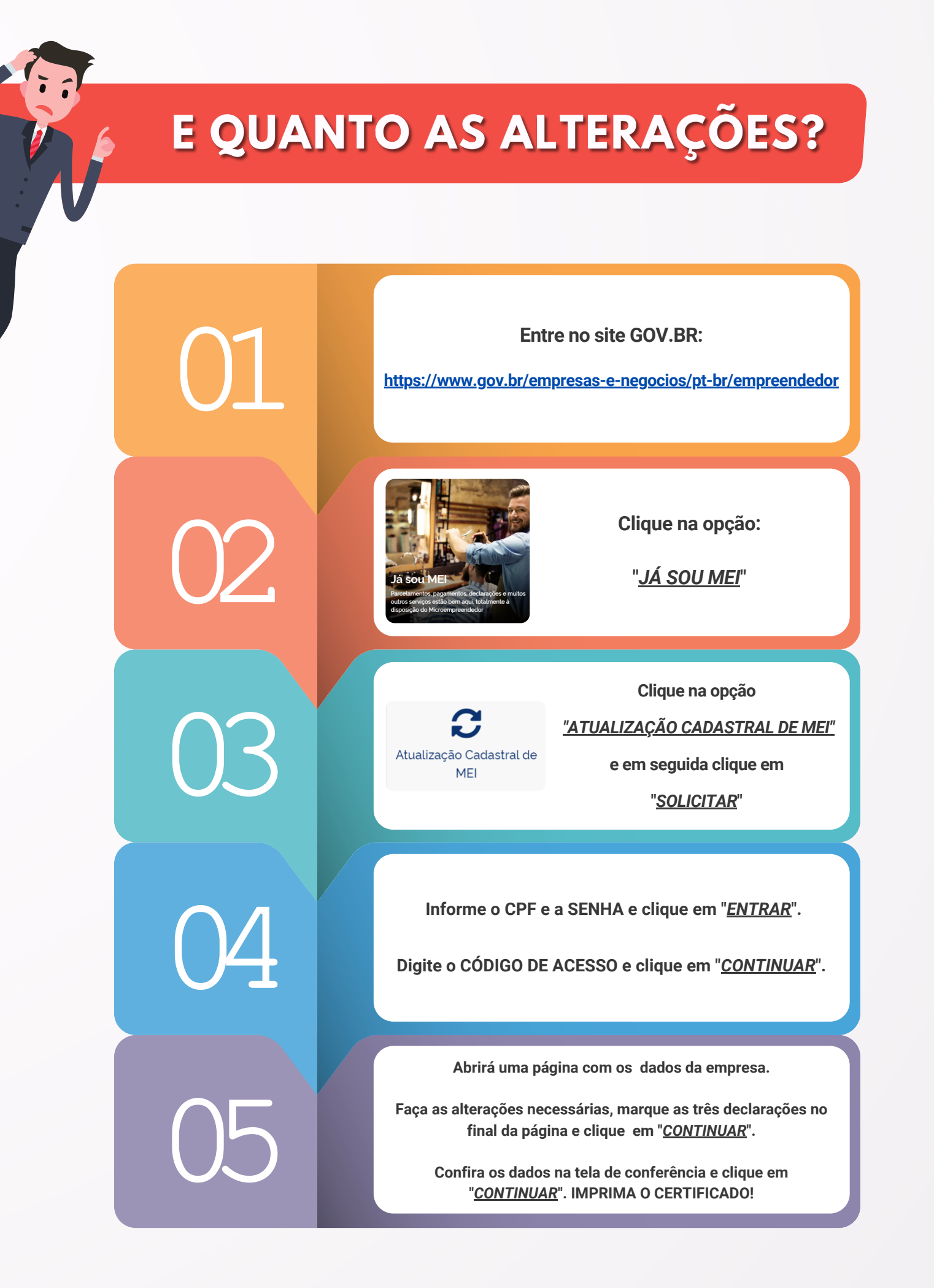

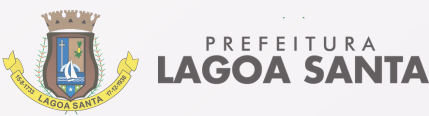

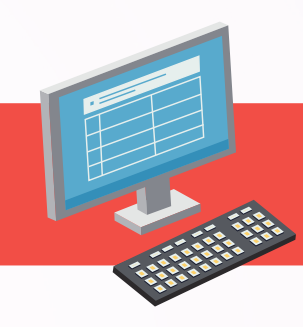

### PASSO A PASSO ALTERAÇÃO DE DADOS - PREFEITURA

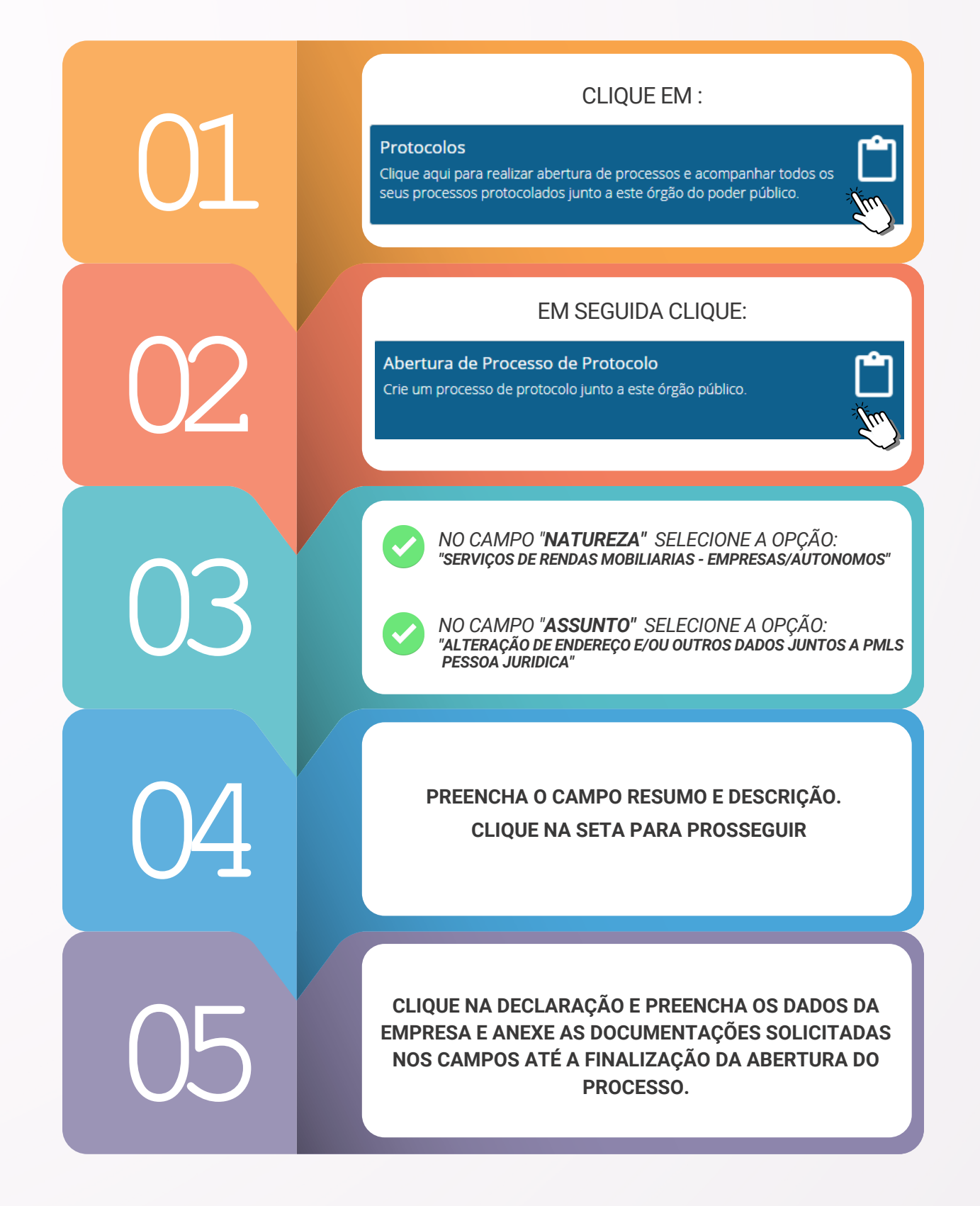

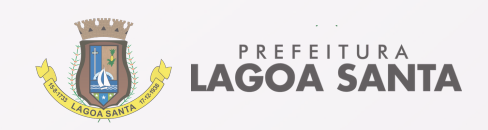

## **BAIXA DA EMPRESA**

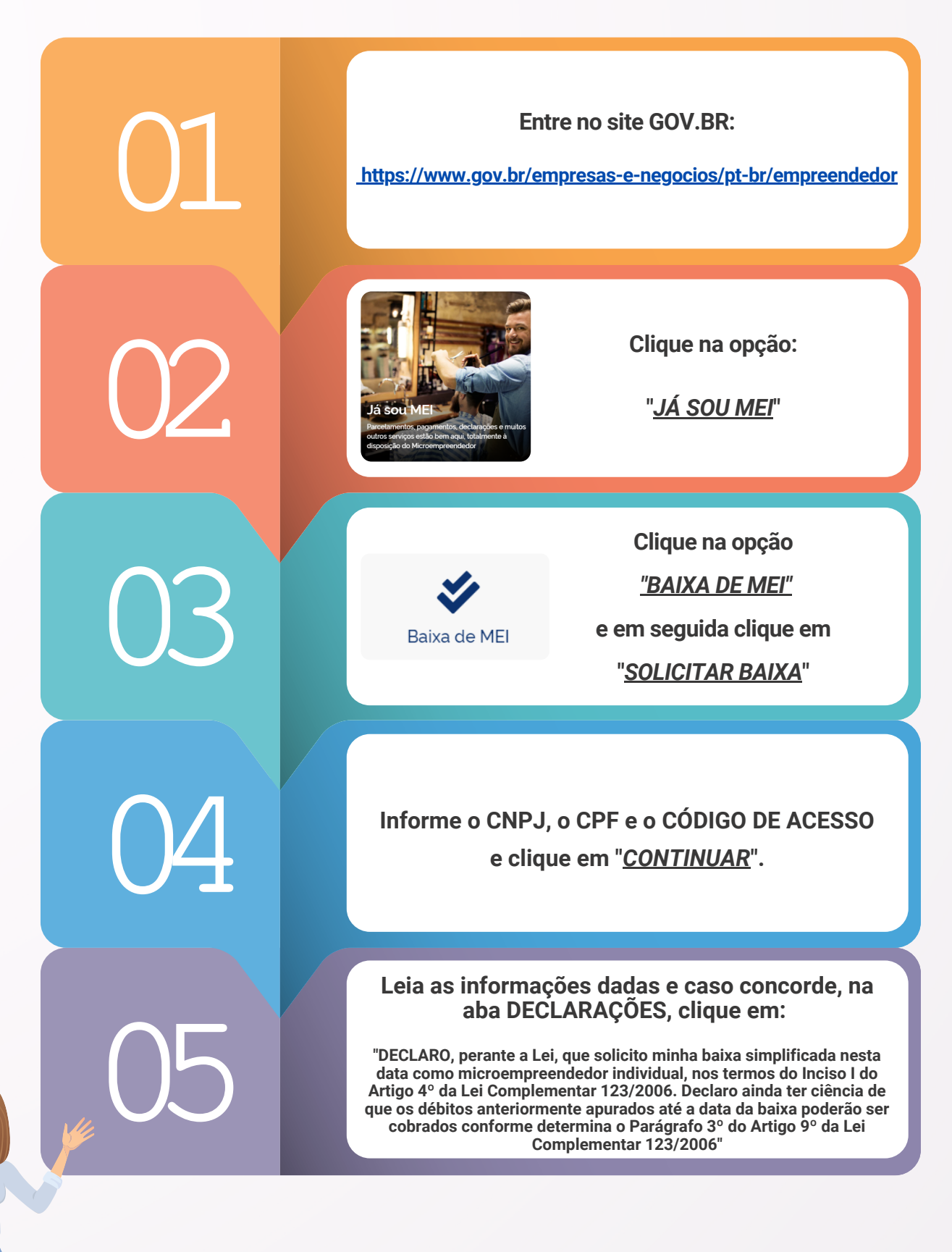

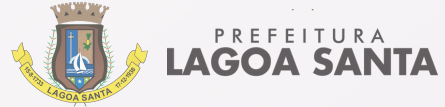

# BAIXA DA INSCRIÇÃO MUNICIPAL

Após a baixa do Microempreendedor Individual no portal do empreendedor, o contribuinte deverá realizar a baixa dos dados junto à Prefeitura Municipal, seguindo os seguintes passos:

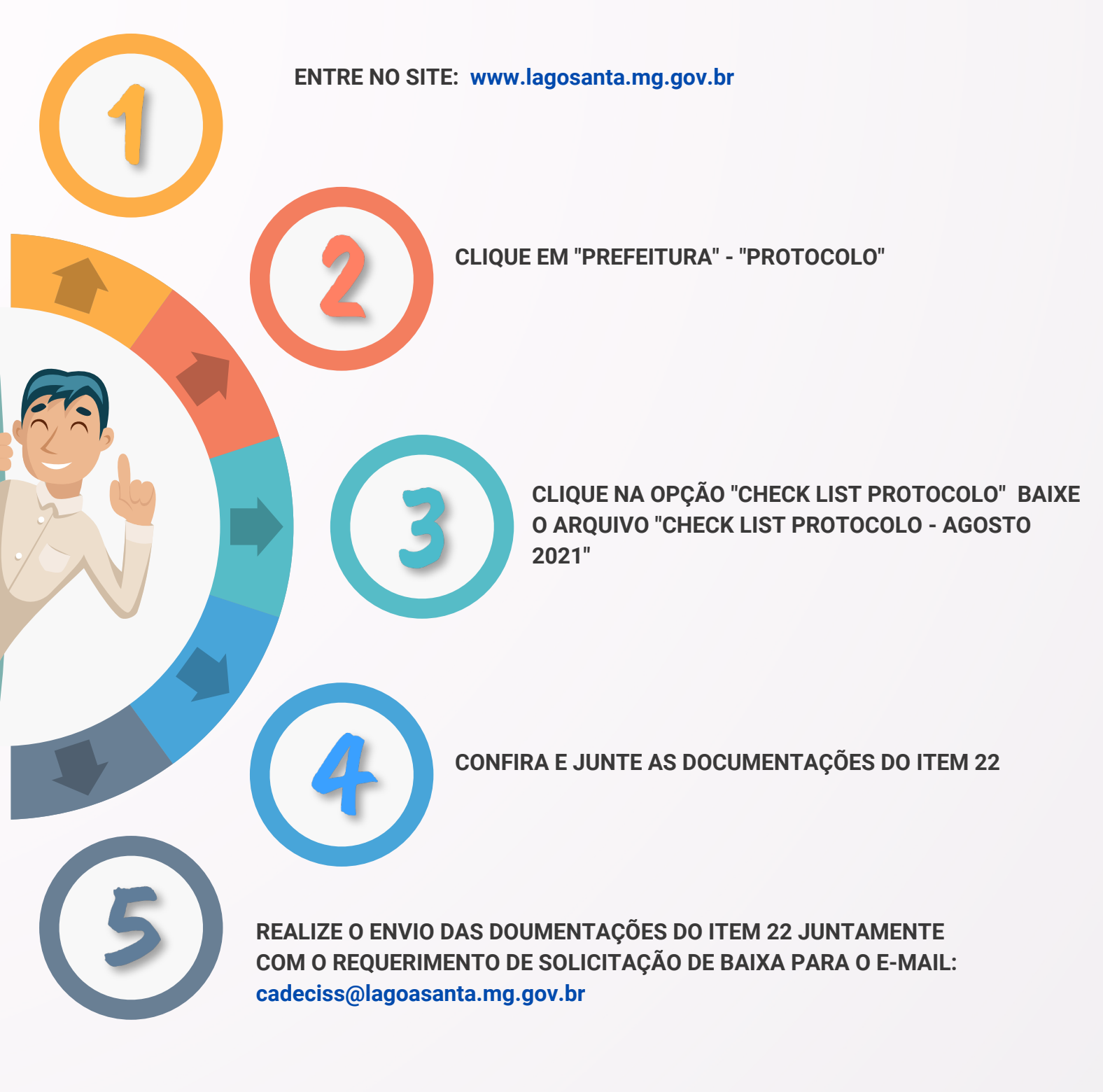

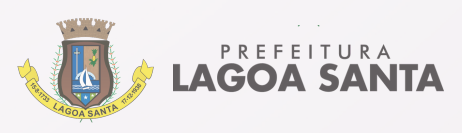

# PRECISA DE AJUDA?

Tire suas dúvidas sobre o Microempreendedor Individual e como a Prefeitura pode ajudar você.

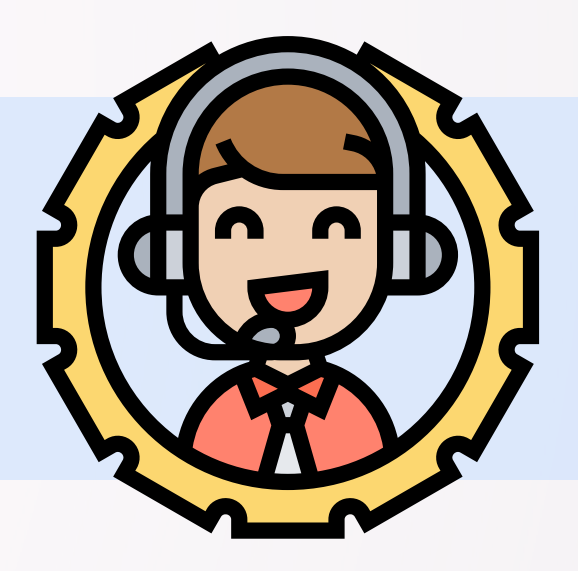

### Você pode entrar em contato de duas formas:

ATRAVÉS DO NOSSO TELEFONE: (31) 3688-1459

OU ATRAVÉS DO NOSSO E-MAIL: saladoempreendedor@lagoasanta.mg.gov.br

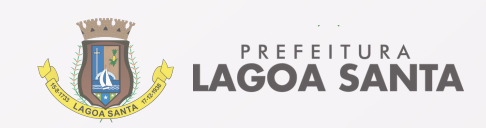

#### LAGOA SANTA - MG

#### SECRETARIA MUNICIPAL DE FAZENDA

#### PATRICIA SIBELLY D'AVELAR

SECRETÁRIA MUNICPAL DE FAZENDA

#### **ELABORAÇÃO**

#### ANNA CAROLINA BRITTO DOS SANTOS

SETOR DE RENDAS MOBILIÁRIAS

#### <u>AP0I0</u>

**CRISTIANE CAROLINA DE SOUZA** COORDENADORA SETOR DE RENDAS MOBILIÁRIAS

GUSTAVO HENRIQUE XAVIER TÔRRES

NÚCLEO DE INOVAÇÃO TECNOLÓGICA

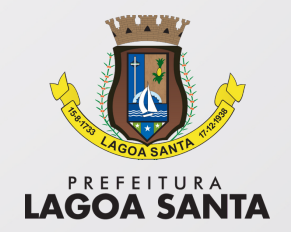

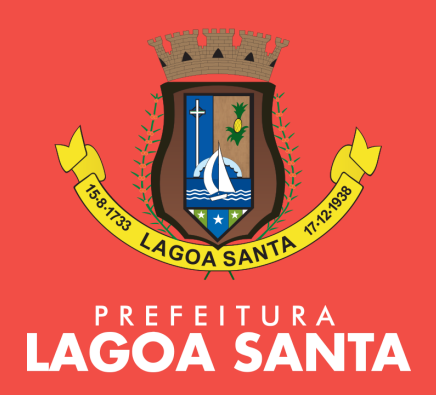